# คู่มือการใช้งาน

ระบบคำนวณภาระงานนอกเวลาและ เปลี่ยนแปลงเวลาเข้างาน

### การใช้งานระบบ OT

- 1. ระบุ Username
- 2. ระบุ Password
- 3. กด Login

| Time Management System |  |
|------------------------|--|
| 3                      |  |
|                        |  |

4. เลือกเมนูขออนุมัติ

| Debload   aacalin mininasion   aacalin mininasion                                                                                                    |                                                                                                    |                                     |                                               |           |               |               |            |                 | log Out 🗗 |
|----------------------------------------------------------------------------------------------------|----------------------------------------------------------------------------------------------------|-------------------------------------|-----------------------------------------------|-----------|---------------|---------------|------------|-----------------|-----------|
| aardiin min maardiin mini a aardiin a duuu is jifannsi uuluji<br>audii chuluanter<br>audii chuluanter<br>audii chuluanter<br>audii chuluanter<br>audii chuluanter<br>audii chuluanter<br>audii chuluanter<br>audii chuluanter<br>audii chuluanter<br>audii chuluanter<br>audii chuluanter<br>audii chuluanter<br>audii jija uadii chuluanti<br>audii jija uadii chuluanti<br>audii jija uadii jija uadii jija jija uadii jija jija jija jija jija jija jija                                                                                                    | C Dashboard                                                                                                    | โอมอพนักงาน                         |                                               |           |               |               |            |                 |           |
| serveit áz: Admin Admin   straumie: jišonnshudugii   straumie: jišonnshudugii   straumie: jišonnshudugii   straumie: jišonnshudugii   straumie: jišonnshudugii   straumie: jišonnshudugii   straumie: jišonnshudugii   straumie: jišonnshudugii   straumie: jišonnshudugii   straumie: jišonnshudugii   straumie: jišonnshudugii   straumie: jišonshudugii   straumie: jišonshudugii                                                                                                    | ขออนมิติการทำงานส่วงเวลา                                                                                                    |                                     |                                               |           |               |               |            |                 |           |
| autifiedrui/camiteru unineru unineru suuseal<br>autinarui suuseal<br>autinarui suusea<br>autinarui suusea<br>autinarui suusea<br>autina | 🗹 essuñé 📲 4                                                                                                    | R                                   | ชื่อ: Admin Admin<br>ตำแหน่ง: ผู้จัดการด้านบั | ญชี       |               |               |            |                 |           |
| Restricted descriptions and descriptions an                                                                                                    | อเปลี่ยนวัน/เวลาท่างาน                                                                                                    | น่ <mark>วยงาน: ง</mark> าบบุคค     | a1                                            |           |               |               |            |                 |           |
| Introl         φ is a statistication and integrate and if a statistication and integrate and integrate and in                                                                                                    | แบบฟอร์มขอเปลี่ยนวัน/เวลาทำงาน<br>E                                                                                                    | ผนก: นุคคลและรู:<br>mail: admingmai | inns<br>I@th.knightfrank.com                  |           |               |               |            |                 |           |
| <ul></ul>                                                                                                    | ערקסו                                                                                                    |                                     |                                               |           |               |               |            |                 |           |
| International language     umini     ipina     umanified     ipina     umanified     umanified     umanified <thuman< td=""><td>annuntarium ann</td><td>🤇 ค้นหาแบบฟอร์</td><td>มขอเปลี่ยนเวลาวัน/เวลาทำงาน</td><td></td><td></td><td></td><td></td><td></td><td></td></thuman<>                                                                                                    | annuntarium ann                                                                                                    | 🤇 ค้นหาแบบฟอร์                      | มขอเปลี่ยนเวลาวัน/เวลาทำงาน                   |           |               |               |            |                 |           |
| 46         เคลยนโลกี ระบนโลกี         เวลาประการ         15/05/2019         15/05/2019         15/05/2019         15/05/2019         ระองการที่จากรลา         A           1         กละการสองโลกะกิประวงโลก         46         เกลยานโลก์ ระบบโลกี         เวลาประวงสาย<br>(1/2017)         15/05/2019         15/05/2019         15/05/2019         ระองการที่จากรลา         A           1         กละการสองโลกะกิประวงโลก         50urce         Join         Confirm         Regis           1         กละการสองโลกะกิประวงโลก         No data found         No         No         No         Regis           1         กละการสองโลกะกิประวงโลการสองโลกะกิประวงโลการสองโลก         No         Source         Join         Confirm         Regis           1         กละการสองโลกะกิประวงโลการสองโลก         Source         Join         Confirm         Regis           1         กละการสองโลการสองโลก         Source         Join         Confirm         Regis           1         Customer Name         Source         Join         Confirm         Source         Join           1         The Recording         No data found         Go to Settings to activate Windows         Regis                                                                                                    | I superior to the second                                                                                                    | เลขที                               | ผู้ขอ                                         | ขอเปลี่ยน | วันที่ขอ      | จากเดิมวันที่ | ່ໄປເປັນວັນ | สถานะ           | #         |
| Customer Manne         Source         Join         Confirm         Regis           Customer Name         Source         Join         Confirm         Regis           Anneal/Borth/Lanthone         Source         Join         Confirm         Regis           Anneal/Borth/Lanthone         Source         Join         Confirm         Regis           Anneal/Borth/Lanthone         Source         Join         Confirm         Regis           Image: Source         Source         Join         Confirm         Regis           Time Recording         Source         Join         Confirm         Regis                                                                                                    | สรุปเวลาทำงานล่วงเวลา                                                                                                    | 46                                  | ทดสอบโอที ระบบโอที                            | เวลาทำงาน | 15/05/2019    | 15/05/2019    | 15/05/2019 | รอการที่จารณา   | 0         |
| Importunction         Source         Join         Regis           Importunction         No data found         No data found         Regis           Importunction         No data found         No data found         Regis           Importunction         Source         Join         Confirm         Regis           Importunction         Source         Join         Confirm         Regis           Importunction         Source         Join         Confirm         Regis           Importunction         Source         Join         Confirm         Regis           Importunction         Source         Join         Confirm         Regis           Importunction         Source         Join         Confirm         Regis           Importunction         Source         Join         Confirm         Regis           Importunction         Source         Join         Confirm         Regis           Importunction         Source         Join         Confirm         Regis           Importunction         Source         Join         Confirm         Source         Source         Source         Source         Source         Source         Source         Source         Source         Source                                                                                                    | รายงานขอเปลี่ยนวัน/เวลาทำงาน                                                                                                    |                                     |                                               |           |               |               |            |                 |           |
| Customer Name     Source     Join     Regis            دفته الأرت المحالية<br>في المحالية<br>دفته المحالية<br>دفته المحالي المحاليحالية<br>دفته المحالي<br>دفته المحالية                                                                                                    | รายงานสถุปรายบุคคล                                                                                                    | 🗟 ประวัดิขอเปลี่ย                   | นวัน/เวลาทำงาน                                |           |               |               |            |                 |           |
| ראי או או איי איי איי איי איי איי איי איי                                                                                                    |                                                                                                    |                                     | Customer Name                                 |           | Source        | Join          | Confirm    | Regis           |           |
| للشامعان الأسلام المعالي المعالي<br>المعالي المعالي المعالي المعالي المعالي المعالي المعالي المعالي المعالي المعالي المعالي المعالي المعالي المعالي<br>المعالي المعالي المعالي المعالي المعالي المعالي المعالي المعالي المعالي المعالي المعالي المعالي المعالي المعالي                                                                                                    | ู้ รายงานสรุบเวลาบฏิบดงานบระจาเดอน                                                                                                    |                                     |                                               |           | No data found |               |            |                 |           |
| / แก่เล่าแนนทโสน์คมระมัยใหม่ไปเลา<br>เราน<br>Time Recording No data found<br>I Time Recording                                                                                                    | แล๊กขอเปลี่ยนวิน/เวลาทำงาน                                                                                                    |                                     |                                               |           |               |               |            |                 |           |
| Customer Name         Source         Join         Confirmitivate Windows           Time Recording         No data found         Go to Settings to activate Windows.                                                                                                    | 🖉 ยกเล็กแบบฟอร์มขอเปลี่ยนวัน/เวลา                                                                                                    | 🖗 ประวัติการขอโ                     | อที                                           |           |               |               |            |                 |           |
| Time Recording No data found Go to Settings to activate Windows:                                                                                                    | NO THE CONTROL OF CONTROL OF |                                     | Customer Name                                 |           | Source        | Join          | Confirm    | e Windows Regis |           |
|                                                                                                    | I Time Recording                                                                                                    |                                     |                                               |           | No data found |               |            |                 |           |

- 5. ระบุชื่อผู้ขอ OT
- 6. ระบุตำแหน่ง
- 7. ระบุวันที่ทำงานปกติ
- 8. ระบุเวลา (ชั่วโมง) ที่ทำ OT
- 9. ระบุเวลา (นาที) ที่ทำ OT
- 10. ระบุเหตุผลที่ทำ OT
- 11. ระบุวันที่ทำ OT
- 12. ระบุชื่อผู้อนุมัติคนที่ 1
- 13. ระบุชื่อผู้อนุมัติคนที่ 2
- 14. กด Save

|                                      | 5                                                                                                    | 6                 | Log Out 🗗                           |
|--------------------------------------|----------------------------------------------------------------------------------------------------|-------------------|-------------------------------------|
| 🟠 Dashboard                          | ขออนมัติทำงานอ่างเวอา                                                                                                    | Ý                 |                                     |
| ขออนมิติการทำงานส่วงเวลา             | ผู้ปฏิบัติงาน                                                                                                    | สาแหน่ง           | _                                   |
| 🕑 ขออนุมัติ                          | โปรเลือก ▼ พนักงานา<br>วันที่ทำงานปกติ กะทำงาน                                                                                                    | กิถูกย่ายหน่วยงาน |                                     |
| ຮອເຟລີ້ຄະນວັນ/ເວລາທ່າວານ             |                                                                                                    | ทำงาน<br>ปกติ     |                                     |
| 🖉 แบบฟอร์มขอเปลี่ยนวัน/เวลาฟางาน     | รับซึ่งร่างระยาการกา เวลา                                                                                                    | ба <b>А</b>       |                                     |
| รายงาน                               | (11)                                                                                                    |                   |                                     |
| 🗑 รายงานทำงานส่วงเวลา                | 0                                                                                                    | (8) (9)           |                                     |
| 🗐 สรุปเวลาทำงานส่วงเวลา              | ( and a second second se | <b>←</b> 10)      |                                     |
| 📗 รายงานขอเปลี่ยนวัน/เวลาทำงาน       | ญันอ                                                                                                    | ~ ~               |                                     |
| 🗐 รายงานสรุปราชบุคคล                 | Admin Admin<br>ស៊េកឃវិទី 1                                                                                                    | ห้อนบิดี 2        |                                     |
| 🏠 รายงานสรุปเวลาปฏิบัติงานประสาเดือน | โปรเลือก                                                                                                    | โปรเลือก          |                                     |
| ยกเล็กขอเปลี่ยนวัน/เวลาทำงาน         | Reset Save (14)                                                                                                    | 1                 |                                     |
| 🚿 ยกเล็กแบบฟอร์มขอเปลี่ยนวัน/เวลา    |                                                                                                    |                   | A                                   |
| Time Recording                       |                                                                                                    |                   | Go to Settings to activate Windows. |
|                                      |                                                                                                    |                   | *                                   |

### การใช้งานระบบ

#### Work Time Changing

- 1. ระบุ Username
- 2. ระบุ Password และ กด Login

|                    | Time Management System |                                                         |
|--------------------|------------------------|---------------------------------------------------------|
| ( <mark>1</mark> → | Username               |                                                         |
| 2→                 | Password               |                                                         |
|                    | Log in                 |                                                         |
|                    |                        |                                                         |
|                    |                        |                                                         |
|                    |                        |                                                         |
|                    |                        |                                                         |
|                    |                        |                                                         |
|                    |                        | Activate Windows<br>Go to Settings to activate Windows. |

3. เลือกเมนูขอวัน/เวลาการทำงาน

|                                   |                                     |                                |           |               |               |              |                 | og Out 🗗 |
|-----------------------------------|-------------------------------------|--------------------------------|-----------|---------------|---------------|--------------|-----------------|----------|
| Dashboard                         |                                     |                                |           |               |               |              |                 |          |
| ขออนมิติการทำงานส่วงเวลา          | ข้อมูลพนักงาน                       |                                |           |               |               |              |                 |          |
| 🖉 ขออนมัต                         |                                     | ชื่อ: Admin Admin              |           |               |               |              |                 |          |
|                                   |                                     | ตำแหน่ง: ผู้จัดการด้านข        | 1ญชี      |               |               |              |                 |          |
| ขอเปลี่ยนวิน/เวลาทำงาน            | หน่วยงาน: งานบุค                    | P81                            |           |               |               |              |                 |          |
| 🖉 แบบฟอร์มขอเปลี่ยนวัน/เวลาฟางาน  | แผนก: บุคคลและรู<br>Email: admingma | snns<br>ill@th.knightfrank.com |           |               |               |              |                 |          |
|                                   |                                     |                                |           |               |               |              |                 |          |
|                                   | ค้านหาแบบฟอง                        | ร์มขอเปลี่ยนเวลาวัน/เวลาทำงาน  |           |               |               |              |                 |          |
| 3                                 | เลขที                               | ผู้ขอ                          | ขอเปลี่ยน | วันที่ขอ      | จากเดิมวันที่ | ไปเป็นวัน    | สถานะ           | #        |
| 🗐 สรุปเวลาทำงานล่วงเวลา 🎽         | 46                                  | ทดสอบโอที่ ระบบโอที            | เวลาทำงาน | 15/05/2019    | 15/05/2019    | 15/05/2019   | รอการพิจารณา    | 0        |
| 📕 รายงานขอเปลี่ยนวัน/เวลาทำงาน    |                                     |                                |           |               |               |              |                 |          |
| 🗐 รายงานสรุปราชบุคคล              | ประวัติขอเปลี่ย                     | ขนวัน/เวลาทำงาน                |           |               |               |              |                 |          |
|                                   |                                     | Customer Name                  |           | Source        | Join          | Confirm      | Regis           |          |
| [] รายงานสรุบเวลาบฏบดงานบระจาเดอน |                                     |                                |           | No data found |               |              |                 |          |
| อกเด็กขอเปดี่ธนวัน/เวลาท่างาน     |                                     |                                |           |               |               |              |                 |          |
| 🛒 ยกเล็กแบบฟอร์มขอเปลี่ยนวัน/เวลา | 🗇 ประวัติการขอโ                     | อที                            |           |               |               |              |                 |          |
| WIGH                              |                                     | Customer Name                  |           | Source        | Join          | confirmtivat | e Windows Regis |          |
| III Time Recording                |                                     |                                |           | No data found |               |              |                 |          |

- 4. เลือกเปลี่ยนวัน/เวลาทำงาน หรือ เปลี่ยนวันหยุด
- 5. ระบุวันเวลาทำงานปกติ
- 6. ระบุเวลา (ชั่วโมง)
- 7. ระบุเวลา (นาที)
- 8. ระบุวันที่ต้องการเปลี่ยน
- 9. ระบุกะที่เข้าทำงาน
- 10. ระบุเหตุผลการขอเปลี่ยนวันเวลาทำงาน
- 11. ระบุชื่อผู้อนุมัติคนที่ 1
- 12. ระบุชื่อผู้อนุมัติคนที่ 2
- 13. ระบุชื่อผู้อนุมัติคนที่ 3
- 14. กด Save

| $\equiv$                                   |                                                     |                       |                   |              |   | Log Out 🗗                                               |
|--------------------------------------------|-----------------------------------------------------|-----------------------|-------------------|--------------|---|---------------------------------------------------------|
| A Dashboard                                | แบบฟอร์มขอเปอียนวัน/เวอาท่างาน                      |                       |                   |              |   |                                                         |
| ขออนมิติการทำงานย่วงเวลา                   | ข้าพเจ้า                                            | ส่วนหน่ง              |                   |              |   |                                                         |
| 🖉 ขออนมัติ                                 | Admin Admin                                         | ผู้จัดการด้านป        | ญชี               |              |   |                                                         |
| ขอเปลี่ยนวัน/เวลาทำงาน                     | รทัสพนักงาน<br>123456                               |                       | 6                 | 7            |   |                                                         |
| 🕜 แบบฟอร์มขอเปลี่ยนวัน/เวลา<br>ทำงาน       | มีความประสงค์ขอเปลี่ยน<br>*วัน/เวลาทำงาน *วันหยุด • | <b>(</b> 4)           | Ţ                 | Ţ            |   |                                                         |
| 5 million (5)                              | * ຈາກເຜີ່ມວັນກິ                                     | กะทำงาน               | * ช่วงเวลา *<br>Ø | * ño         |   |                                                         |
|                                            | ້ ໄປເປັ້ນວັນ                                        | กะทำงาน<br>โปรเลือก • | • ช่วงเวลา<br>©   | - fo         |   |                                                         |
| 🗐 สรุปเวลาทำงานล่วงเวลา                    | เหตุผล                                              | <b></b>               |                   |              |   |                                                         |
| 🗐 รายงานขอเปลี่ยนวัน/เวลาทำงาน             |                                                     |                       | 4                 | 10           |   |                                                         |
| 🗐 รายงานสรุปรายบุคคล                       |                                                     | 9                     |                   |              |   |                                                         |
| 🎧 รายงานสรุปเวลาปฏิบัติงานประจำเดือน       | ผู้อนุมัติ 1                                        | ผู้อนุมัติ 2          |                   | ผู้อนุมัติ 3 |   |                                                         |
| ยกเล็กขอเปลี่ยนวัน/เวลาทำงาน               | โปรเลือก                                            | โปรเลือก              | <b>^</b>          | โปรเลือก     | • |                                                         |
| 🚿 อกเด็กแบบฟอร์มขอเปลี่ยนวัน/เวลา<br>ทำงาน | Reset Save 14                                       |                       |                   | 13           |   | Activate Windows<br>Go to Settings to activate Windows. |
| Ime Recording                              |                                                     |                       |                   |              |   |                                                         |

### วิธีการออก Report รายงานการทำงานล่วงเวลา

- 1. ระบุ Username
- 2. ระบุ Password และกด Login

|   | Time Management System |  |
|---|------------------------|--|
| 1 | Jisername<br>Password  |  |
| 2 | Login                  |  |
|   |                        |  |
|   |                        |  |
|   |                        |  |

#### 3. เลือกเมนูรายงานทำงานล่วงเวลา

|                                      |                           |                                     |           |               |               |            | L                           | Log Out |
|--------------------------------------|---------------------------|-------------------------------------|-----------|---------------|---------------|------------|-----------------------------|---------|
| ashboard                             |                           |                                     |           |               |               |            |                             |         |
| 21a<br>ติการทำงานส่วงเวลา            | อมูลพนักงาน               |                                     |           |               |               |            |                             |         |
|                                      |                           | ชื่อ: Admin Admin                   |           |               |               |            |                             |         |
| line .                               |                           | <mark>ตำแหน่ง:</mark> ผู้จัดการด้าน | เป้ญชื    |               |               |            |                             |         |
| เว็น/เวลาปางาน หน                    | น่ <b>วยงาน:</b> งานบุคคล | a1                                  |           |               |               |            |                             |         |
| แต่<br>บท่อร์มขอเปลี่ยนวัน/เวลาทำงาน | านก: บุคคลและธุรก         | 015                                 |           |               |               |            |                             |         |
| En                                   | nail: admingmail          | @th.knightfrank.com                 |           |               |               |            |                             |         |
| -                                    | ด้านวามแฟลด์เ             | เขอเปลี่ยนเวลาวัน (เวลาปวงวน        |           |               |               |            |                             |         |
| กมปากหล่วแรลา ┥ 🦰 🥱                  | ) เอาเพี                  | มันอ                                | าอเปลี่ยน | วันพี่หอ      | ລາດເດີນວັນທີ່ | ไปเป็นวัน  | 20201                       |         |
| เวลาฟางานล่วงเวลา                    | 46                        | หตสอบโอที ระบบโอที                  | นางกับกาน | 15/05/2019    | 15/05/2019    | 15/05/2019 | รอการที่จารณา               |         |
| าวแขลเปลี่ยนวัน/เวลาช่างวน           |                           |                                     |           |               |               |            |                             |         |
| à                                    | ประวัติขอเปลี่ยน          | เว้น/เวลาทำงาน                      |           |               |               |            |                             |         |
| รามสาวรามปุจคล                       |                           | Customer Name                       |           | Source        | Join          | Confirm    | Regis                       |         |
| านสถุปเวลาปฏิบัติงานประจำเดือน       |                           |                                     |           | No data found |               |            |                             |         |
| แป่ดี้ยนวิน/เวลาท่างาน               |                           |                                     |           |               |               |            |                             |         |
|                                      | ประวัติการขอโอ            | ที                                  |           |               |               |            |                             |         |
| ເລກແນນຟອຣນນອເນີລຍພວນ/ເວລາ 💝          |                           | Customer Name                       |           | Source        | Join          | Confirm    | te Windows <sub>Regis</sub> |         |
| เลกแบบฟอรมขอเปลขนวน(เวลา 😜           |                           |                                     |           |               |               |            |                             |         |

- 4. ระบุชื่อหน่วยงาน
- 5. ระบุวันที่เริ่มต้นที่ต้องการออกรายงาน
- 6. ระบุวันที่สิ้นสุดที่ต้องการออกรายงาน
- 7. ระบุสถานการณ์อนุมัติ
- 8. กด Report

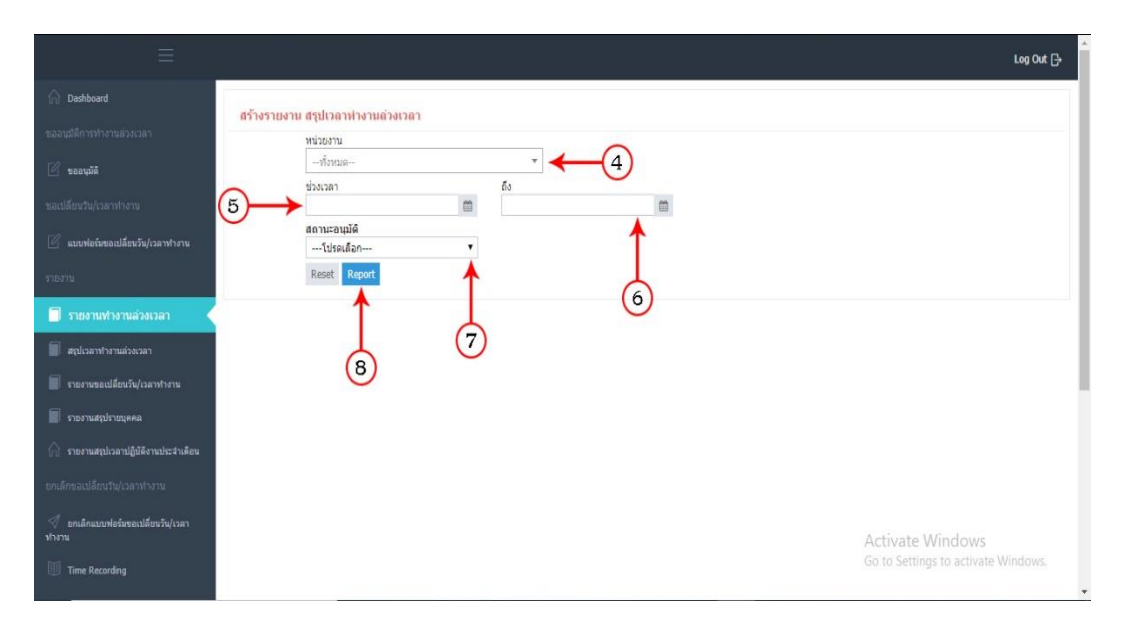

## วิธีการออก Report สรุปเวลาทำงานล่วงเวลา

- 1. ระบุ Username
- 2. ระบุ Password และ กด Login

|                               | Time Management System |  |
|-------------------------------|------------------------|--|
| $1 \rightarrow 2 \rightarrow$ | þsername<br>Password   |  |
| Ŭ                             | Login                  |  |
|                               |                        |  |
|                               |                        |  |
|                               |                        |  |

#### 3. เลือกเมนูสรุปเวลาทำงานล่วงเวลา

|                                   |                   |                                |           |               |               |            |                             | log Out |
|-----------------------------------|-------------------|--------------------------------|-----------|---------------|---------------|------------|-----------------------------|---------|
| Dashboard                         |                   |                                |           |               |               |            |                             |         |
|                                   | ข้อมูลพนักงาน     |                                |           |               |               |            |                             |         |
|                                   |                   | ชื่อ: Admin Admin              |           |               |               |            |                             |         |
| octysee                           |                   | <b>ต่าแหน่ง:</b> ผู้จัดการด้าน | ឃើលដី     |               |               |            |                             |         |
|                                   | หน่วยงาน: งานบุคค | aal                            |           |               |               |            |                             |         |
| บบพ่อรัมขอเปลี่ยนวัน/เวลาทำงาน    | แผนก: บุคคลและรูร | รการ                           |           |               |               |            |                             |         |
|                                   | Email: admingmai  | il@th.knightfrank.com          |           |               |               |            |                             |         |
|                                   | 🚳 ด้านวแบบฟอร์    | ับของปลี่ยนเวลววับ/เวลาปวงวน   |           |               |               |            |                             |         |
|                                   | เลขที             | พ้าอ                           | ขอเปลี่ยน | วันที่ขอ      | จากเดิมวันที่ | ไปเป็นวัน  | สถานะ                       | 1       |
| รุปเวลาทำงานส่วงเวลา 🛶            | 3 4               | ทดสอบโอที ระบบโอที             | เวลาทำงาน | 15/05/2019    | 15/05/2019    | 15/05/2019 | รอการที่จารณา               | 6       |
| เยงานขอเปลี่ยนวัน/เวลาทำงาน       | $\sim$            |                                |           |               |               |            |                             |         |
| กลามส์กไรวทระธุล                  | ประวัติขอเปลี่ย   | นวัน/เวลาทำงาน                 |           |               |               |            |                             |         |
|                                   |                   | Customer Name                  |           | Source        | Join          | Confirm    | Regis                       |         |
| ายงานสรุปเวลาปฏิบัติงานประจำเดือน |                   |                                |           | No data found |               |            |                             |         |
|                                   |                   |                                |           |               |               |            |                             |         |
| กเล็กแบบฟอร์มขอเปลี่ยนวัน/เวลา    | 🔅 ประวัติการขอโ   | อที                            |           |               |               |            |                             |         |
|                                   |                   | Customer Name                  |           | Source        | Join          | Confirm    | te Windows <sub>Regis</sub> |         |
|                                   |                   |                                |           |               |               |            |                             |         |

- 4. ระบุชื่อหน่วยงาน
- 5. ระบุวันที่เริ่มต้นที่ต้องการออกรายงาน
- 6. ระบุวันที่สิ้นสุดที่ต้องการออกรายงาน
- 7. ระบุสถานะอนุมัติ 1
- 8. ระบุสถานะอนุมัติ 2
- 9. กด Report

| Deshboard                                  | สร้านสามารถปลายไป อามร้ามวลา        |
|--------------------------------------------|-------------------------------------|
| ขออนุมิดีการทำงานส่วงเวลา                  |                                     |
| 🖉 ขออนมัติ                                 | firma                               |
| ขอเปลี่ยนวัน/เวลาทำงาน                     |                                     |
| 🖉 แบบพ่อร่มขอเปลี่ยนวัน/เวลาฟางาน          | สดามะอนมิย์ 1<br>โปรแล้อก •         |
| รายงาน                                     | สถานะอนุมัติ 2<br>โปรดเลือก         |
| 🗐 รายงานทำงานด้วงเวลา                      | Reset Report                        |
| 🗐 สรุปเวลาท่างานส่วงเวลา 🧹                 |                                     |
| 📕 รายงานขอเปลี่ยนวัน/เวลาทำงาน             |                                     |
| 🗐 ราชงานสถุปราชบุคคล                       |                                     |
| 🎧 รายงานสถุปเวลาปฏิบัติงานประจำเดือน       |                                     |
| ยกเล็กขอเปลี่ยนวัน/เวลาฟางาน               |                                     |
| 🚿 อกเล็กแบบฟอร์มขอเปลี่ยนวัน/เวลา<br>ทำงาน | Activate Windows                    |
| Ime Recording                              | Go to Settings to activate Windows. |

## วิธีการออก Report รายงานขอเปลี่ยนวัน/เวลาทำงาน

- 1. ระบุ Username
- 2. ระบุ Password และ กด Login

|    | Time Management System |  |
|----|------------------------|--|
| 2→ | Password               |  |
|    |                        |  |
|    |                        |  |
|    |                        |  |
|    |                        |  |

3. เลือกเมนูรายงานขอเปลี่ยนวัน/เวลาทำงาน

|                                     |                                         |                                     |            |               |               |                                    |                  | Log Out |
|-------------------------------------|-----------------------------------------|-------------------------------------|------------|---------------|---------------|------------------------------------|------------------|---------|
| Dashboard                           |                                         |                                     |            |               |               |                                    |                  |         |
| ได้การทำงานส่วงเวลา                 | ข้อมูลพนักงาน                           |                                     |            |               |               |                                    |                  |         |
|                                     |                                         | ชื่อ: Admin Admin                   |            |               |               |                                    |                  |         |
| ออนุมัติ                            |                                         | <mark>ตำแหน่ง:</mark> ผู้จัดการด้าง | แป้ญชื     |               |               |                                    |                  |         |
| າມຈັນ/ເວລາກ່າງຈານ                   | หน่วยงาน: งานบุค                        | aal                                 |            |               |               |                                    |                  |         |
| บบพ่อรังขอเปลี่ยนวัน/เวลาทำงาน      | แผนก: บุคคลและรู                        | รการ                                |            |               |               |                                    |                  |         |
|                                     | Email: admingma                         | il@th.knightfrank.com               |            |               |               |                                    |                  |         |
|                                     | ເປັນ ອຳມາວາມແມ່ນວ                       | รับความได้แนะการรับ (เกลาประกาน     |            |               |               |                                    |                  |         |
| แขงานทำงานส่วงเวลา                  | เจ คนห แบบคอา                           | 1728104104014174777741111314        | สตรปลี่การ | รับเรื่องจ    | ລາດເດີນວັນນີ້ | ไปเป็นรับ                          | deput            |         |
| อปเวลาทำงานล่วงเวลา                 | 46                                      | หลสอบโอที ระบบโอที                  | มางาน      | 15/05/2019    | 15/05/2019    | 15/05/2019                         | รอการที่จารณา    | 1       |
| en en statiste de la secte en secte |                                         |                                     |            |               |               |                                    |                  |         |
|                                     | (i) destination                         |                                     |            |               |               |                                    |                  |         |
| ขงานสรุปราชบุคคล<br>                | 127 D5239380088                         | กมาน/เวลาหางาน<br>Customer Name     |            | Fourse        | Join          | Confirm                            | Basic            |         |
| องานสรุปเวลาปฏิบัติงานประจำเดือน    | Customer Name Source Join Confirm Regis |                                     |            |               |               |                                    |                  | •       |
| และเปลี่ยนวัน/เวลาปวงาน             |                                         |                                     |            |               |               |                                    |                  |         |
|                                     |                                         |                                     |            |               |               |                                    |                  |         |
| กเล็กแบบฟอร์มขอเปลี่ยนวัน/เวลา      | 💮 ประวัติการขอโ                         | อที                                 |            |               |               | Activo                             | to Windows       |         |
|                                     |                                         | Customer Name                       |            | Source        | Join          | Confirm <sup>UVA</sup><br>Go to Se | te vyndows Regis | dows.   |
| ima Darordina                       |                                         |                                     |            | No data found |               |                                    |                  |         |

- 4. ระบุชื่อหน่วยงาน
- 5. ระบุวันที่เริ่มต้นที่ต้องการออกรายงาน
- 6. ระบุวันที่สิ้นสุดที่ต้องการออกรายงาน
- 7. ระบุวันที่ทำงานเปลี่ยนวันเวลาทำงาน
- 8. ระบุสถานะอนุมัติ
- 9. กด Report

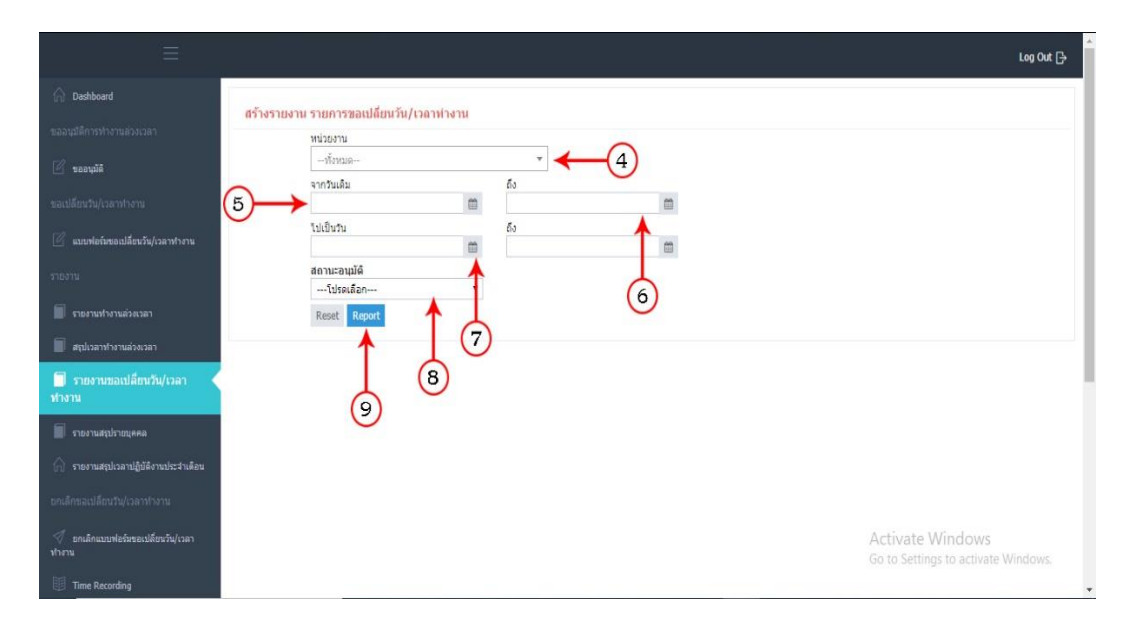

## วิธีการออก Report รายงานสรุปรายบุคคล

- 1. ระบุ Username
- 2. ระบุ Password และ กด Login

|                  | Time Management System |  |
|------------------|------------------------|--|
| (1→)             | ljisername             |  |
| <mark>2</mark> → | Password               |  |
|                  | Log in                 |  |
|                  |                        |  |
|                  |                        |  |
|                  |                        |  |
|                  |                        |  |
|                  |                        |  |

#### 3. เลือกเมนูรายงานสรุปรายบุลคล

|                                                                                                    |                                                          |           |                                   |               |            | I                         | .og Out ( |  |
|----------------------------------------------------------------------------------------------------|----------------------------------------------------------|-----------|-----------------------------------|---------------|------------|---------------------------|-----------|--|
| iboard                                                                                                    |                                                          |           |                                   |               |            |                           |           |  |
| ารข่างานส่วงเวลา                                                                                                    |                                                          |           |                                   |               |            |                           |           |  |
| uõõ                                                                                                    | ชื่อ: Admin Admin                                        |           |                                   |               |            |                           |           |  |
|                                                                                                    | สาแหน่ง: ผู้โดการด้านปัญชี                               |           |                                   |               |            |                           |           |  |
| น/เวลาฟางาน หน่วยงาน: งานบุค                                                                                                    | Pa1                                                      |           |                                   |               |            |                           |           |  |
| ฟอร์มขอเปลี่ยนวัน/เวลาทำงาน                                                                                                    | 5015                                                     |           |                                   |               |            |                           |           |  |
| Email: admingma                                                                                                    | ili@th.knightfrank.com                                   |           |                                   |               |            |                           |           |  |
| 😳 ด้นหาแบบฟอ                                                                                                    | ร์มขอเปลี่ยนเวลาวัน/เวลาทำงาน                            |           |                                   |               |            |                           |           |  |
| ามทำงานส่วยเวลา เลขาที่                                                                                                    | ฟุขอ                                                     | ขอเปลี่ยน | วันที่ขอ                          | จากเดิมวันที่ | ່ໄປເປັນວັນ | สถานะ                     |           |  |
| วลางโางานล่วงเวลา 46                                                                                                    | ทดสอบโอท์ ระบบโอท์                                       | เวลาทำงาน | 15/05/2019                        | 15/05/2019    | 15/05/2019 | รอการพิจารณา              | 0         |  |
|                                                                                                    |                                                          |           |                                   |               |            |                           |           |  |
| านขอเปลี่ยนวัน/เวลาทำงาน                                                                                                    |                                                          |           |                                   |               |            |                           |           |  |
| านขอเปลี่ยนวัน/เวลาทำงาน<br>านสถปรายของอ                                                                                                    | มนวัน/เวลาทำงาน                                          |           |                                   |               |            |                           |           |  |
| านขอเปลี่ยนวัน(วอาทางาน<br>านสกปรายยุดคล                                                                                                    | มนวัน/เวลาฟางาน<br>Customer Name                         |           | Source                            | Join          | Confirm    | Regis                     |           |  |
| านของปลี่ยามัน/เวลาฟางาน<br>านสะปรายนุดคล<br>จามสะประกปฏิบัติงานประจำเดือน                                                                                    | ขนวัน/เวลาทำงาน<br>Customer Name                         |           | Source<br>No data found           | Join          | Confirm    | Regis                     |           |  |
| าษตอเปลี่ยงรัฟ(รอาทางาน<br>าแตรูปกายบุตตล<br>านตรูปกรลาปฏิธีดีงานประจำเดือน<br>ปลัยบปรุ/ประการบาน                                                             | เนร็น/เวลาปางาน<br>Customer Name                         |           | Source<br>No data found           | Join          | Confirm    | Regis                     |           |  |
| าเขตองได้ยารับ(วอากกราม<br>าแสรุปกรองได้ยางประวัติของได้<br>มได้ยาป/เวลากโอราง<br>เมืองประวัติการาย                                                           | ามวัน/เวลาฟางาน<br>Customer Name<br>อที                  |           | Source<br>No data found           | Join          | Confirm    | Regis                     |           |  |
| าหลองปลียงรับ(วอาการาม<br>านสรุปารอามุธิสรีรายประวัตสีของปลีย<br>นธรรปรอามุธิสรีรายประวัตสียง<br>เปลี่ยงปี/เวลาาโรวาน<br>เกณะเทล่ะรับสรรษ(วลา () ประวัติการวอ | วเปริม/วลาปรงาน<br>Customer Name<br>อที<br>Customer Name |           | Source<br>No data found<br>Source | Join<br>Join  | Confirm    | Regis<br>te Windows Regis |           |  |

- 4. ระบุชื่อผู้ปฏิบัติงาน
- 5. ระบุวันที่เริ่มต้นที่ต้องการทำรายงาน
- 6. ระบุวันที่สิ้นสุดที่ต้องการทำรายงาน
- 7. กด Report

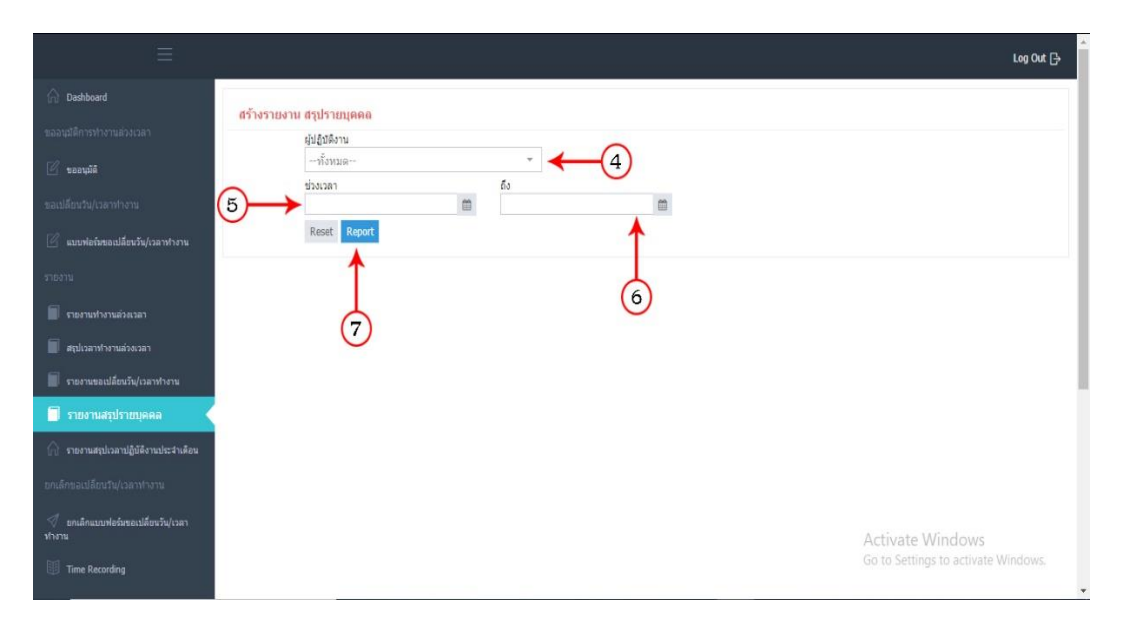